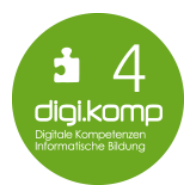

## Beispiel | 2-05 Durcheinander im Tierreich

Aufgabe

- Auf deinem Computer befindet sich ein Ordner mit dem Namen "Tierfamilien". Du findest ihn auf deinem Desktop.
- Öffne den Ordner mit einem Doppelklick.
- Hier findest du Bilder von Tieren am Bauernhof. Leider haben diese Dateien noch keine passenden Namen. Um herauszufinden, um welches Tier es sich handelt, musst du das Bild mit einem Doppelklick öffnen.
- Wenn du das Tier erkannt hast, schließe das Bild wieder und gib der Datei den richtigen Namen.
  Denk daran, dass es in der Tierwelt Männchen, Weibchen und den Nachwuchs gibt!

Denk daran, dass es in der Tierwelt Mannchen, Weibchen und den Nachwuchs gibt! Klicke mit der rechten Maustaste auf die Datei und wähle die Schaltfläche "Umbenennen"! Gib den Namen des Tieres ein und bestätige ihn mit der "Eingabetaste". Mache dies mit allen Bilddateien im Ordner.

- Wenn du alle Tiere benannt hast, sind sie noch nicht den Tierfamilien zugeordnet. Für diesen Schritt verschiebe die Dateien Sau, Eber und Ferkel in den Ordner "Schweine"! Dazu klickst du die Datei an, hältst die linke Maustaste gedrückt und ziehst den Mauszeiger Richtung Ordner. Erst über dem Ordner lässt du die Maustaste los. Wenn das Bild verschwindet, hast du es richtig gemacht.
- Für die anderen Tierfamilien benötigst du noch zwei neue Ordner. Erstelle diese nun, indem du mit einem Rechtsklick auf den Desktop, die Schaltfläche "Neu" und dann "Ordner" anklickst.
- Nenne die beiden Ordner "Hühner" und "Rinder".
- Verschiebe nun auch die restlichen Bilder in die passenden Ordner.

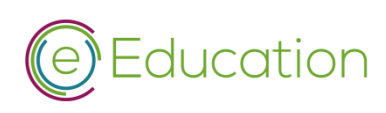

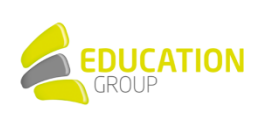